Тренинговый Центр Анфисы Бреус "Вдохновение"

Пошаговые инструкции по управлению и ведению блога на WordPress

# Урок №38

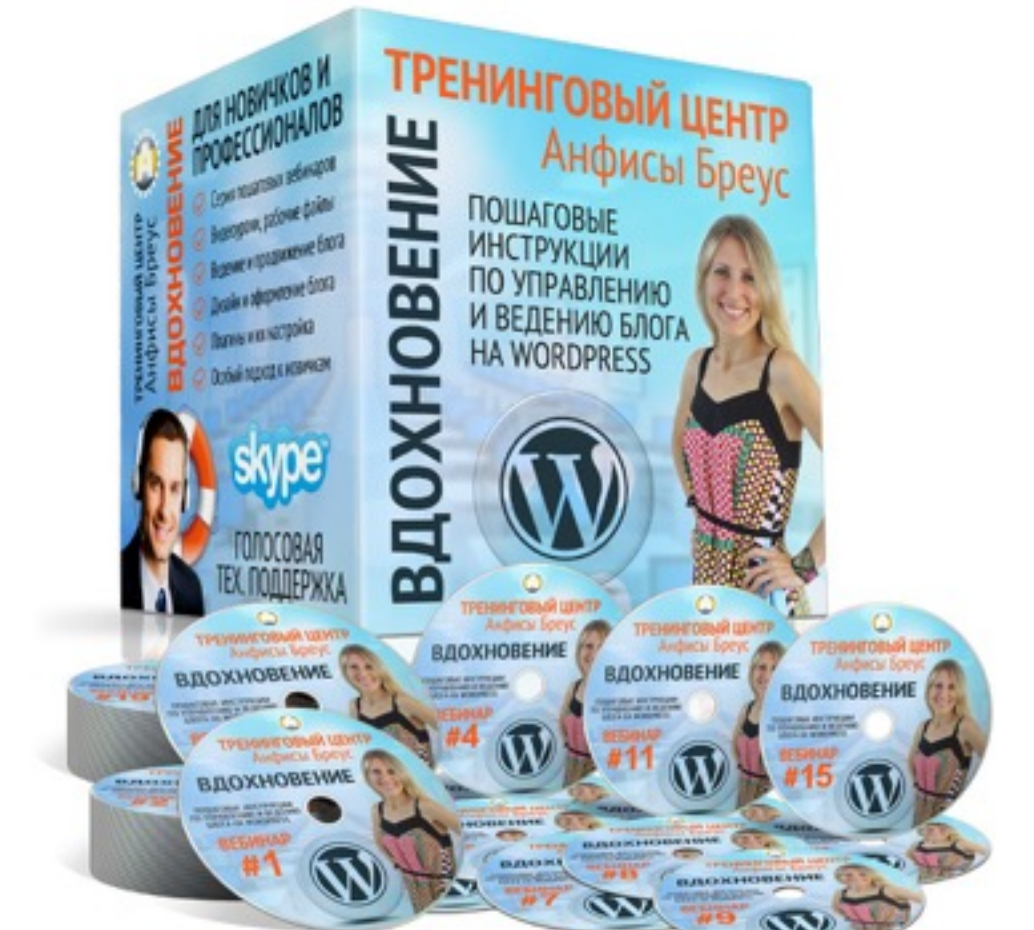

Тема: Как создать форму обратной связи для блога с помощью сервиса Google Forms

#### Вопросы

- Вход в Google Forms
- Создание формы обратной связи в Гугл формах
- Настройка сохранения сообщений
- Настройка уведомлений
- Проверка работы формы
- Получение уведомления
- Настройка внешнего вида формы
- Вставка формы на блог
- Викторина

### Вход в сервис Google Forms

### Войти в Гугл аккаунт

- 1. Зайти на сайт google.com
- 2. Нажать на кнопку справа «Войти»

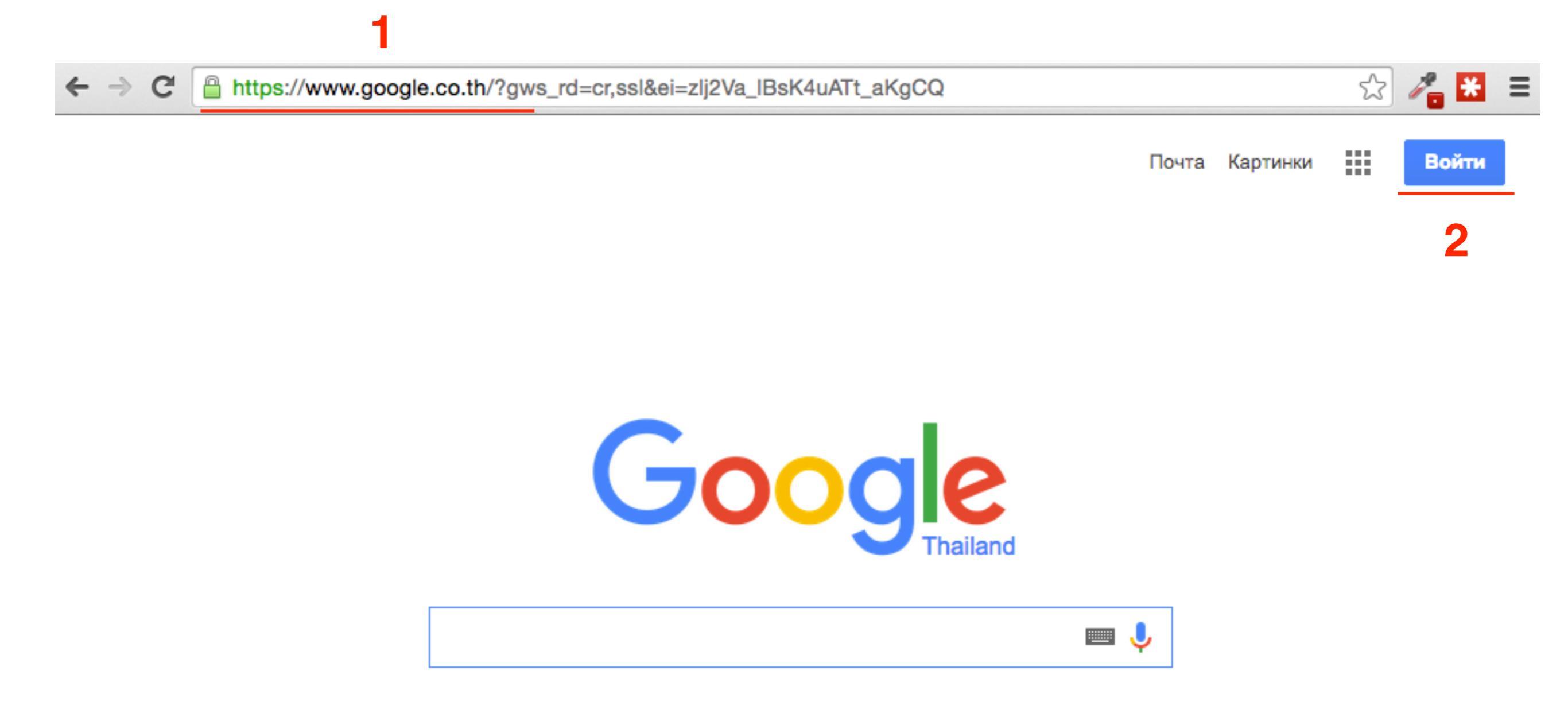

- 1. Войти под своим логином и паролем в Гугл аккаунт
- 2. Нажать на кнопку «Войти»

### Войти в Гугл аккаунт

### Google

### Один аккаунт. Весь мир Google!

Войдите, используя аккаунт Google

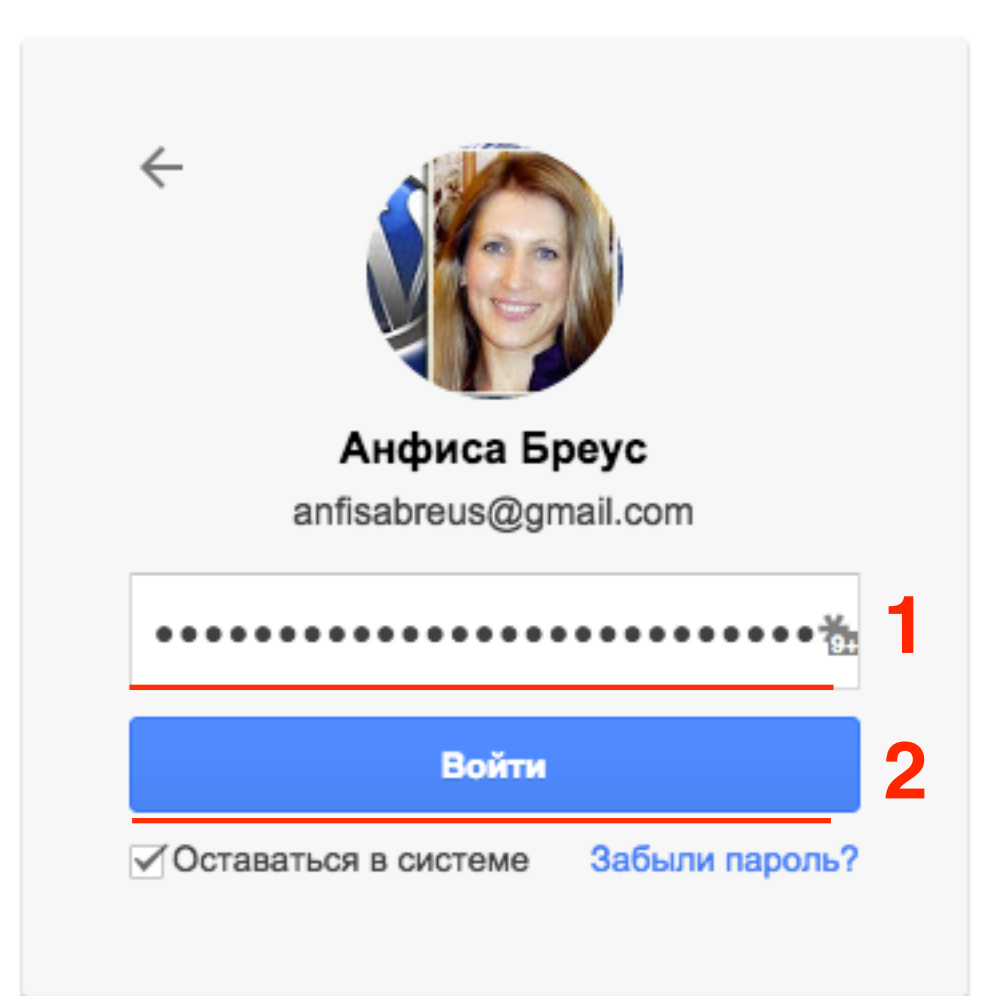

 Набрать в адресной строке: <u>http://forms.google.com</u> (<u>http://docs.google.com/forms/</u>)

| ← → C 🔒 https:// | /docs.google.com/forms/ |                                                         | ť | 3 🔏 | ₩ = |
|------------------|-------------------------|---------------------------------------------------------|---|-----|-----|
| Google           |                         | <b>Q</b> Анфиса                                         |   | 0   | 0   |
| ≡ Формы          |                         |                                                         |   | ĄŻ  |     |
|                  | Недавние формы          | Владелец: кто угодно 👻                                  |   |     |     |
|                  |                         | <b>Форм нет</b><br>Чтобы создать форму, нажмите на "+". |   |     |     |
|                  |                         |                                                         |   |     |     |

Ŧ

### Создание контактной формы в Формы Гугл

### Контактная форма

Если у Вас есть вопрос, Вы можете отправить нам сообщение через форму ниже.

#### \* Обязательно

Имя \*

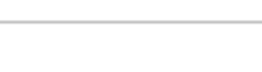

#### E-Mail \*

#### Сообщение \*

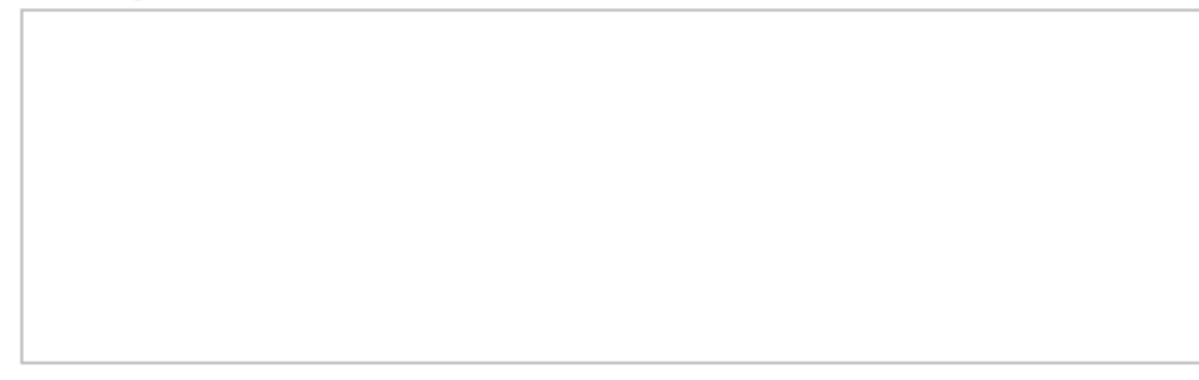

Готово

Никогда не используйте формы Google для передачи паролей.

| ШАГ              | 1                       | 1. На странице <u>http://docs.goog</u><br>справа нажать на кнопку | le.com/fo | <u>rms/)</u> | ) ВНИ: | ЗУ         |
|------------------|-------------------------|-------------------------------------------------------------------|-----------|--------------|--------|------------|
| ← → C 🔒 https:// | /docs.google.com/forms/ |                                                                   |           | Ł            | 3 🔏    | ₩ =        |
| Google           |                         | Q                                                                 | Анфиса    |              | 0      | <b>(</b> ) |
| ≡ Формы          |                         |                                                                   |           | ••••         | ąz     |            |
|                  | Недавние формы          | Владелец: кто у                                                   | годно 👻   |              |        |            |
|                  |                         | <b>Форм нет</b><br>Чтобы создать форму, нажмите на "+".           |           |              |        |            |

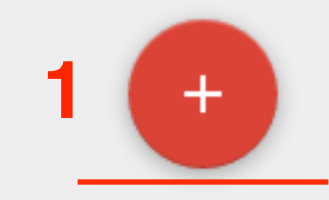

| Новая фо                                                                                                 | орма                                          |
|----------------------------------------------------------------------------------------------------|-----------------------------------------------|
| Описание формь                                                                                           |                                               |
| оплоапно форма                                                                                           |                                               |
| Вопрос                                                                                                   | Вопрос без заголовка                          |
| Пояснение                                                                                                |                                               |
| Тип вопроса                                                                                              | Один из списка 👻 Перейти на страницу ответа   |
|                                                                                                    |                                               |
|                                                                                                    | Вариант 1                                     |
|                                                                                                    |                                               |
|                                                                                                    | Добавить вариант другое                       |
| Расширенные                                                                                              | настройки                                     |
| Расширенные                                                                                              | настройки Сделать этот вопрос обязательным    |
| ▶ Расширенные Готово                                                                                     | настройки Сделать этот вопрос обязательным    |
| <ul> <li>Расширенные</li> <li>Готово</li> <li>Добавить элемент</li> </ul>                                | настройки  Сделать этот вопрос обязательным   |
| <ul> <li>Расширенные</li> <li>Готово</li> <li>Добавить элемент</li> </ul>                                | настройки Сделать этот вопрос обязательным    |
| <ul> <li>Расширенные</li> <li>Готово</li> <li>Добавить элемент</li> <li>зменить подтверждения</li> </ul> | настройки<br>Сделать этот вопрос обязательным |

#### 1. В блоке «Настройки формы» отключить все опции

### Настройки формы

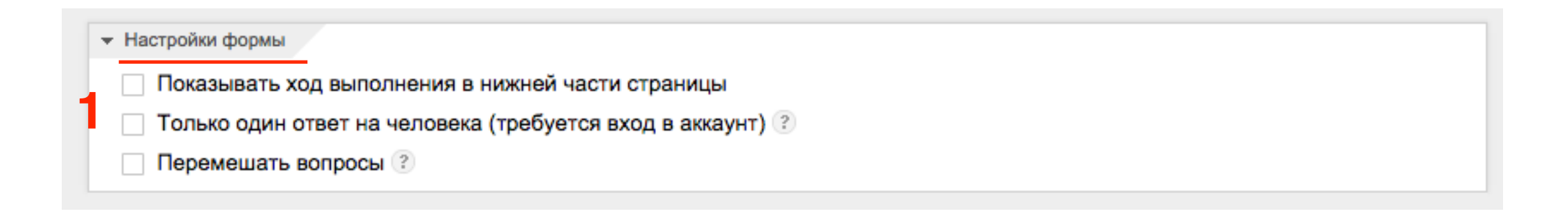

1. Написать название формы и описание

Название и описание формы

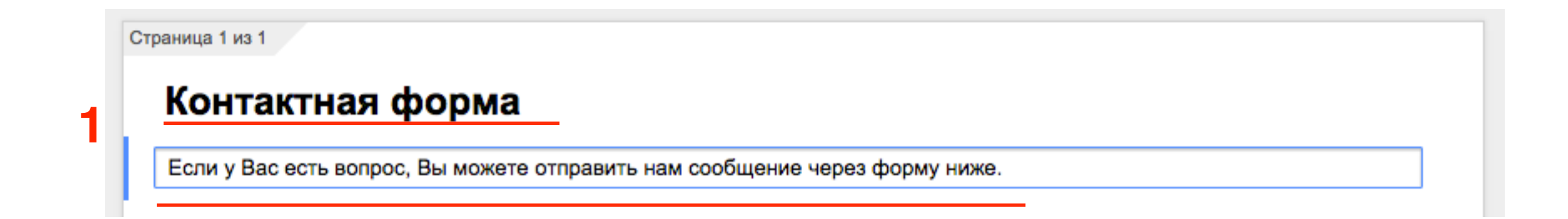

Поле «Имя»

- 1. В поле «Вопрос» написать Имя
- 2. Из выпадающего списка «Тип впороса» выбрать «Текст»
- 3. Поставить галочку если нужно «Сделать этот вопрос обязательным»
- 4. Нажать на кнопку «Готово»

| Вопрос          | Имя                                |  |
|-----------------|------------------------------------|--|
| Пояснение       |                                    |  |
| Тип вопроса     | Текст 👻                            |  |
| Краткий ответ   |                                    |  |
| • Расширенные н | астройки                           |  |
| 4 Готово        | Сделать этот вопрос обязательным 3 |  |

- Добавление нового поля
- 1. Под полем «**Имя**» нажать на иконку треугольника справа на кнопке «**Добавить элемент**»
- 2. Выбрать из выпавшего списка элемент «Текст»

|    | Им  | я*                  |      |                   |          |                  |
|----|-----|---------------------|------|-------------------|----------|------------------|
|    | Доб | бавить элемент 👻    |      |                   |          |                  |
|    | OCH | ОВНЫЕ ЭЛЕМЕНТЫ      | PAC  | ШИРЕННЫЕ ЭЛЕМЕНТЫ | MA       | KET              |
| 2  | ABC | Текст               | لططط | Шкала             | T≣       | Название раздела |
| 31 | T   | Абзац               | ⊞    | Сетка             | -        | Разрыв страницы  |
| ŀ  | ۲   | Один из списка      | 31   | Дата              | **       | Изображение      |
|    | ~   | Несколько из списка | Ø    | Время             | <u> </u> | Видео            |
|    | Ŧ   | Выпадающий список   |      |                   |          |                  |

### Поле «E-Mail»

- 1. В поле «Вопрос» написать E-Mail
- 2. Из выпадающего списка «Тип впороса» выбрать «Текст»
- 3. Нажать на «Расширенные настройки»
- 4. Поставить галочку «Проверка данных»
- 5. Из списка выбрать «Текст»
- 6. Из списка выбрать «Электронный адрес»
- 7. В поле пишем текст ошибки
- 8. Поставить галочку если нужно «Сделать этот вопрос обязательным»
- 9. Нажать на кнопку «Готово»

| Вопрос                                                                     | E-Mail                                                                 |  |
|----------------------------------------------------------------------------|------------------------------------------------------------------------|--|
| Пояснение                                                                  |                                                                        |  |
| Тип вопроса                                                                | 2 Текст -                                                              |  |
| Краткий ответ                                                              |                                                                        |  |
| <ul> <li>Расширенные</li> <li>4 ✓ Проверка д</li> <li>5 Текст ч</li> </ul> | настроики<br>анных 6<br>электронный адрес - Вы неверно указали E-Mail. |  |
| Готово                                                                     | Сделать этот вопрос обязательным                                       |  |

### Добавление нового поля

- 1. Под полем «Имя» нажать на иконку треугольника справа на кнопке «Добавить элемент»
- 2. Выбрать из выпавшего списка элемент «Абзац»

|     | E-Mail*                                 |    |                   |          |                  |
|-----|-----------------------------------------|----|-------------------|----------|------------------|
|     | Добавить элемент -                      | PA | ШИРЕННЫЕ ЭЛЕМЕНТЫ | MA       | (FT              |
|     | АВС Текст                               | шш | Шкала             | T≣       | Название раздела |
| Изі | ¶ <u>Абзац</u> 2                        | ⊞  | Сетка             | -        | Разрыв страницы  |
|     | • Один из списка                        | 31 | Дата              | **       | Изображение      |
|     | <ul> <li>Несколько из списка</li> </ul> | Ū  | Время             | <u> </u> | Видео            |
|     | <ul> <li>Выпадающий список</li> </ul>   |    |                   |          |                  |

Поле «Сообщение»

- 1. В поле «Вопрос» написать Сообщение
- 2. Из выпадающего списка «Тип впороса» выбрать «Текст (абзац)»
- 3. Поставить галочку если нужно «Сделать этот вопрос обязательным»
- 4. Нажать на кнопку «Готово»

| Вопрос                            | Сообщение                          |  |
|-----------------------------------|------------------------------------|--|
| Тип вопроса                       | 2 Текст (абзац) 👻                  |  |
| Развернутый отве                  | т                                  |  |
| <ul> <li>Расширенные н</li> </ul> | астройки                           |  |
| Готово                            | Сделать этот вопрос обязательным 3 |  |

| раница 1 из 1                                                               |  |
|-----------------------------------------------------------------------------|--|
| Контактная форма                                                            |  |
| Если у Вас есть вопрос, Вы можете отправить нам сообщение через форму ниже. |  |
| <b>КмЯ*</b>                                                                 |  |
| E-Mail*                                                                     |  |
| Сообщение*                                                                  |  |
| Добавить элемент 👻                                                          |  |

- 1. В поле прописать фразу «Сообщение отправлено.»
- 2. Убрать все галочки

### Изменить подтверждение

| И | зменить подтверждение                                              |
|---|--------------------------------------------------------------------|
| 1 | Сообщение отправлено.                                              |
|   | Показывать ссылку для повторного заполнения формы                  |
| 2 | Опубликовать и создать общедоступную ссылку на результаты опроса ? |
|   | Разрешить респондентам изменять ответы после отправки              |
|   | Отправить                                                          |

### Настройка сохранения сообщений

- 1. Выбрать в меню «Ответы»
- 2. Из выпадающего списка выбрать «Сохранять ответы»

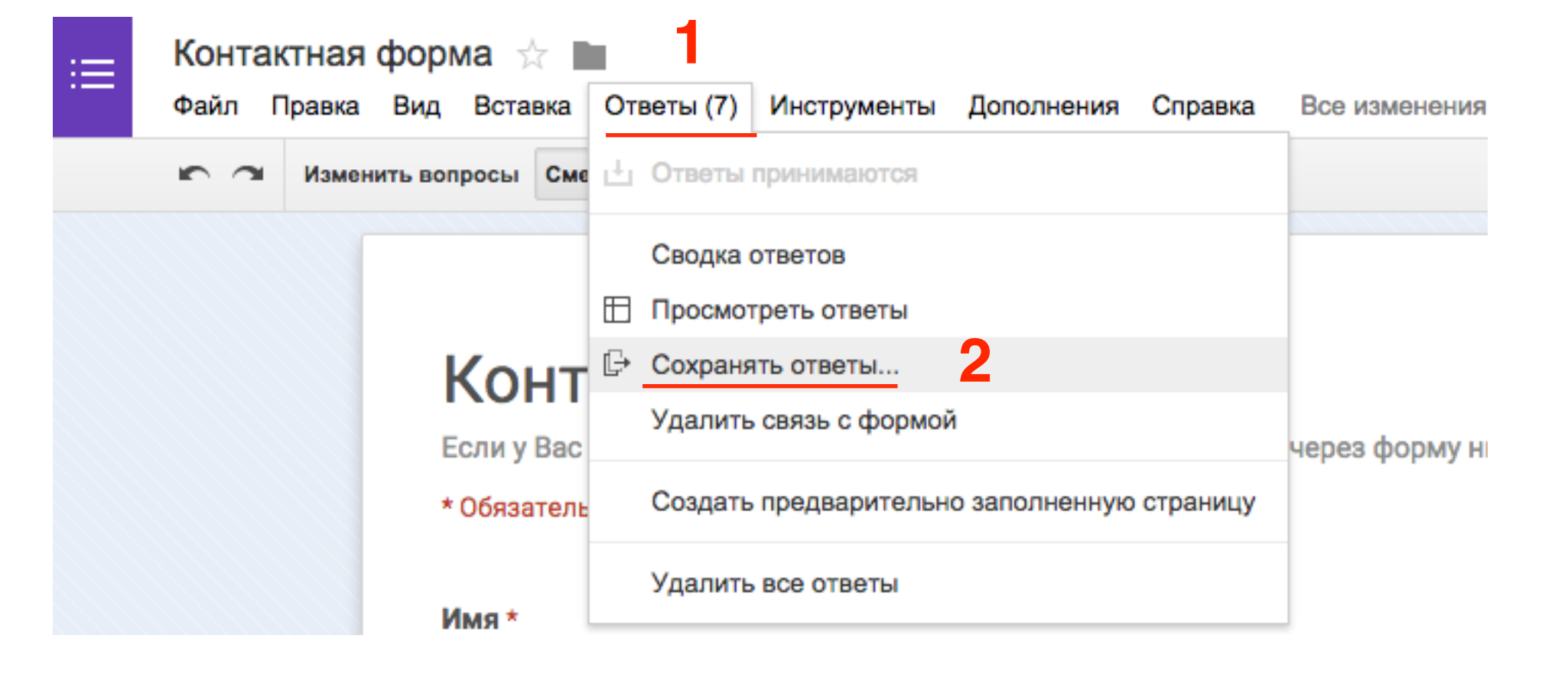

- 1. Во всплывшем окне поставить галочку «Новая таблица»
- 2. В поле написать название таблицы
- 3. Нажать на кнопку «Создать»

| Сохранение ответов                                                                                              |                                                                                                    | × |
|----------------------------------------------------------------------------------------------------|----------------------------------------------------------------------------------------------------|---|
| <ul> <li>Новая таблица</li> <li>Контактная форма (Ответы)</li> <li>Новый лист в существующей таблице</li> </ul> | ответы, таблица<br>полученные<br>через форму<br>ОТВЕТЫ, Таблица<br>ответенные через форму.<br>Таблица |   |
| <ul> <li>Всегда создавать таблицу ?</li> <li>Создать Отмена Подробнее</li> </ul>                                |                                                                                                    |   |

### Настройка уведомлений

- 1. Зайти на сайт <u>google.com</u> и Справа вверху нажать на значок «**Сетку**»
- 2. В появившемся блоке внизу нажать на «Еще»
- 3. Выбрать программу «Документы»

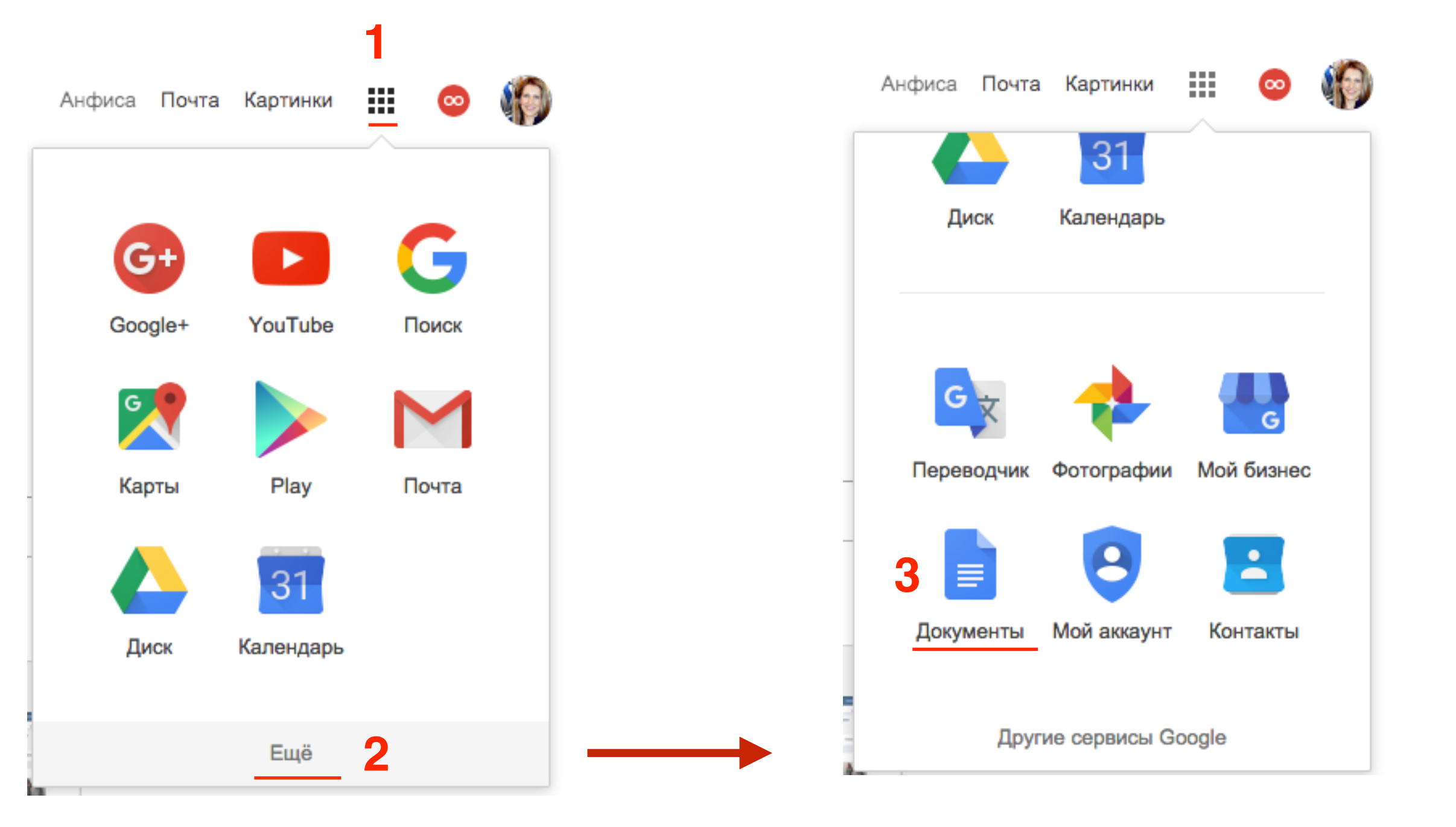

- 1. Слева вверху нажать на иконку «Список»
- 2. Из выпавшего списка выбрать программу «Таблицы»

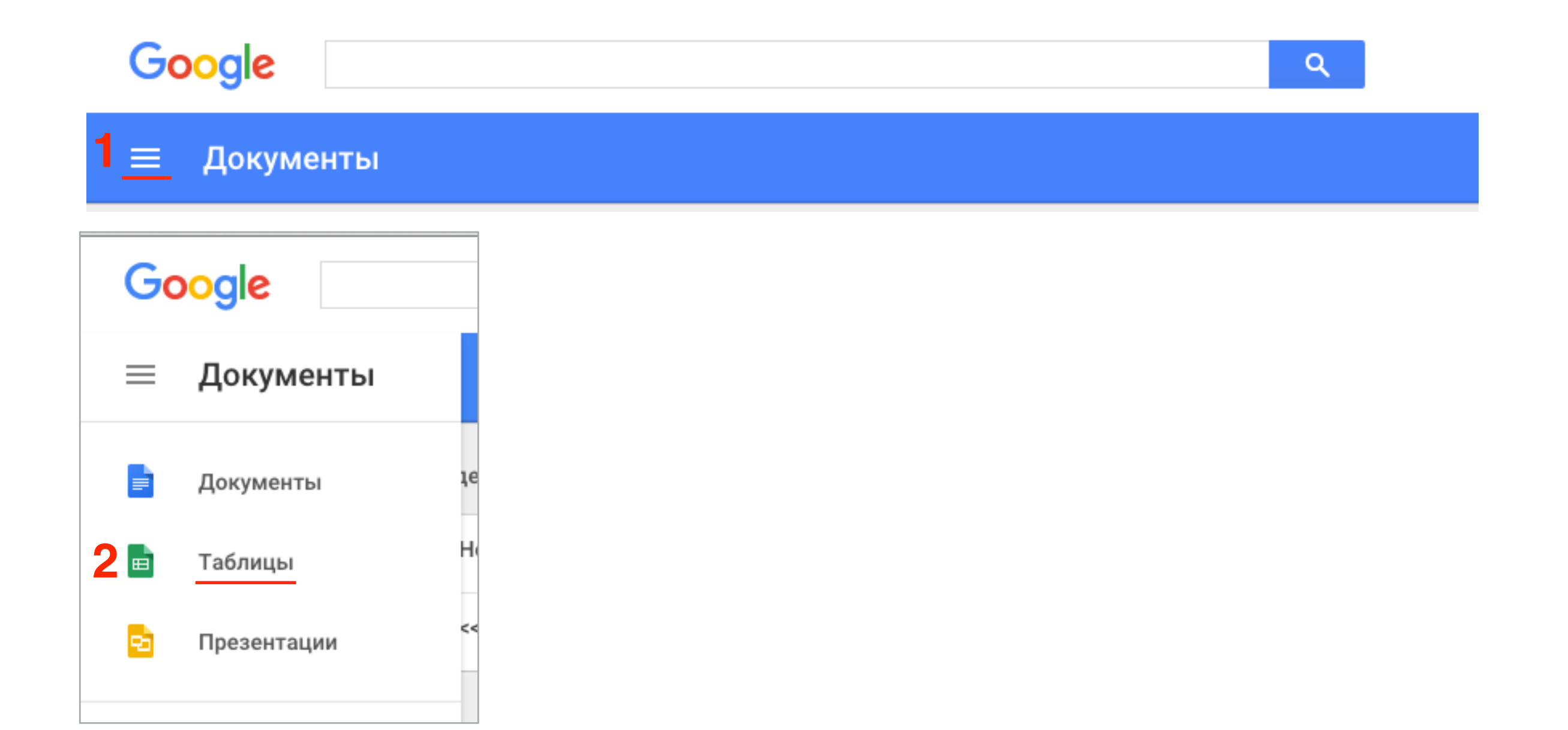

1. В списке таблиц выбираем таблицу для ответов с контактной формы

| Google  |    |                                                     | Q                      |                   | Анфиса |  |
|---------|----|-----------------------------------------------------|------------------------|-------------------|--------|--|
| ≡ Табли | цы |                                                     |                        |                   |        |  |
|         | C  | Сегодня                                             | Владелец: кто угодно 🔻 | По дате просмотра |        |  |
|         | 1  | Контактная форма (Ответы) Контактная форма (Ответы) | я                      | 10:06             | :      |  |
|         |    | Форма регистрации (Ответы)                          | я                      | 10:01             | :      |  |

- 1. В меню выбираем «Инструменты»
- 2. Из списка выбираем «Уведомления»

| ⊞  | Контактная с    | þop | ма (Ответы)      | *    |        | 14           | 1                 | •             |     |    |
|----|-----------------|-----|------------------|------|--------|--------------|-------------------|---------------|-----|----|
|    | Фаил Правка     | Вид | Вставка Форма    | т Да | анные  | ИН           | струменты         | Форма Допол   | нен | ия |
|    |                 | p.  | % .0, .00, 123 - | Aria | 1      |              | Создать ф         | орму          | ÷   | ۵  |
| fx |                 |     |                  |      |        |              | Коллекция         | СКриптов      |     |    |
|    | А               |     | В                |      |        |              | Редактор скриптов |               |     |    |
| 1  | Отметка времени |     | Имя              |      | E-Mail |              | Редактор с        | криптов       |     |    |
| 2  |                 |     |                  |      |        |              | Проверка п        | равописания   |     |    |
| 3  |                 |     |                  |      |        |              | 1 1               |               | _   |    |
| 4  |                 |     |                  |      |        | $\checkmark$ | Включить а        | втозаполнение |     |    |
| 5  |                 |     |                  |      |        |              | Уведомлен         | ия 2          |     |    |
| 6  |                 |     |                  |      |        | -            | 0                 |               | 1   |    |
| 7  |                 |     |                  |      |        |              | Защитить л        | ист           |     |    |
| 8  |                 |     |                  |      |        |              |                   |               |     |    |
| 9  |                 |     |                  |      |        |              |                   |               |     |    |

- 1. В блоке «Уведомлять о следующих действия:» отметить «Отправка формы»
- 2. В блоке «Способ уведомления» отметить «Сообщение электронной почты - мгновенное»
- 3. Нажать на кнопку «Сохранить»

| Vee |                                                        | Справка |  |  |  |  |
|-----|--------------------------------------------------------|---------|--|--|--|--|
| уве | домлять (antisabreus@gmail.com) о следующих деиствиях: |         |  |  |  |  |
| 4   |                                                        |         |  |  |  |  |
| •   | Отправка формы                                         |         |  |  |  |  |
| Спо | соб уведомления                                        |         |  |  |  |  |
|     | Сообщения электронной почты – ежедневная сводка        |         |  |  |  |  |
| 2   | Сообщение электронной почты – мгновенное               |         |  |  |  |  |
|     | сранить Отмена                                         |         |  |  |  |  |
| Co  |                                                        |         |  |  |  |  |

1. Нажать на кнопку «Готово»

|                                    |                           |                 | Справка        |
|------------------------------------|---------------------------|-----------------|----------------|
| Если отправлена форма, то<br>почты | о отправить сообщение эл. | <u>Изменить</u> | <u>Удалить</u> |
|                                    |                           |                 |                |
|                                    |                           |                 |                |
|                                    |                           |                 |                |
|                                    |                           |                 |                |
|                                    |                           |                 |                |
| обавить еще одно правило           | оповещения                |                 |                |

http://wptraining.ru

### Проверка работы формы

#### 1. В меню в Формах Гугл нажать на «Открыть форму»

| ≔ | Контан<br>Файл Г | стная форма<br>Іравка Вид Вста | 🖄 🖿<br>авка Ответы (                              | 8) Инструменты Доп                           | олнения Справка    | Все изменения на Ди   | ске сохранены | anfisabreus@gmail.com <del>~</del><br>Отправить |
|---|------------------|--------------------------------|---------------------------------------------------|----------------------------------------------|--------------------|-----------------------|---------------|-------------------------------------------------|
|   | r a              | Изменить вопросы               | Сменить тему                                      | 🗄 Просмотреть ответы                         | Открыть форму      | 1                     |               | *                                               |
|   |                  | C                              | траница 1 из 1<br>Контак<br>Если у Вас ек<br>Имя* | <b>тная форма</b><br>сть вопрос, Вы можете о | тправить нам сообщ | ение через форму ниже | ₽             |                                                 |
|   |                  |                                | Сообщение*                                        | мент 👻                                       |                    |                       |               |                                                 |

1. Заполнить форму и отправить сообщение

### Отправить сообщение

### Контактная форма

Если у Вас есть вопрос, Вы можете отправить нам сообщение через форму ниже.

\* Обязательно

Имя\*

E-Mail \*

#### Сообщение \*

#### Готово

Никогда не используйте формы Google для передачи паролей.

### Получение уведомления

1. Зайдите в почтовый ящик gmail - во входящих откройте письмо от «Google Docs»

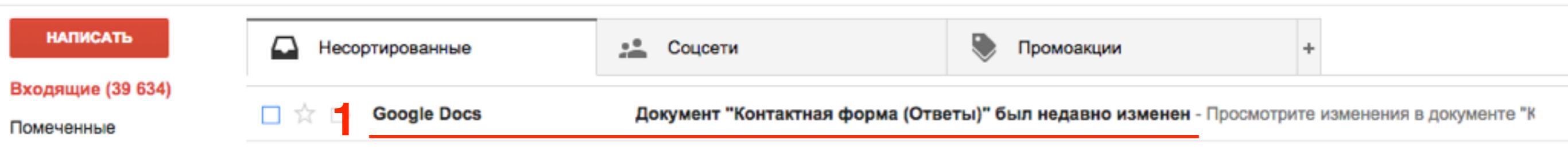

#### 1. В письме ссылка на таблицу и приложение с таблицей

| Доку                                                                         | мент "Контактная форма (Ответы)" был недавно изменен                                                                |                                                                                                    | Входящие х            | ē Ø        |  |  |  |  |
|------------------------------------------------------------------------------|----------------------------------------------------------------------------------------------------|----------------------------------------------------------------------------------------------------|-----------------------|------------|--|--|--|--|
| •                                                                            | Google Docs <notify@google.com><br/>кому: мне</notify@google.com>                                                   | 10                                                                                                    | ):10 (1 мин. назад) 📩 | <b>←</b> - |  |  |  |  |
|                                                                              | Просмотрите изменения в документе "Контактная форма (Ответы)": нажмите зде                                          | СЬ                                                                                                    |                       |            |  |  |  |  |
| 4                                                                            | <ul> <li>Пользователь вносил изменения 20.09.15 с 20:09 до 20:09 (Тихоокеанск</li> </ul>                            | <ul> <li>Пользователь вносил изменения 20.09.15 с 20:09 до 20:09 (Тихоокеанское летнее время)</li> </ul> |                       |            |  |  |  |  |
| Откройте текущую версию документа "Контактная форма (Ответы)": нажмите здесь |                                                                                                    |                                                                                                    |                       |            |  |  |  |  |
|                                                                              | Технологии Google Таблиц                                                                                            |                                                                                                    |                       |            |  |  |  |  |
|                                                                              | <br>Не хотите больше получать это сообщение по эл. почте? нажмите здесь                                             |                                                                                                    |                       |            |  |  |  |  |
|                                                                              | District some         Note         Configure           118.2010.0000 Nyma         andorredgiput on The set officers |                                                                                                    |                       |            |  |  |  |  |
|                                                                              | Контактная фор                                                                                                    |                                                                                                    |                       |            |  |  |  |  |

| ⊞  | <b>Контактная фор</b><br>Файл Правка Вид | ма (Ответы) ☆ 🛛<br>Вставка Формат Д | анные Инструменты     | Форма Дополнения С  |
|----|------------------------------------------|-------------------------------------|-----------------------|---------------------|
|    | то с 👎 🦻 Р.                              | % .0, .0 <u>0</u> 123 - Aria        | al ~ 10 ~             | B Z 5 <u>A</u> - ≫a |
| fx | Отметка времени                          |                                     |                       |                     |
|    | А                                        | В                                   | С                     | D                   |
| 1  | Отметка времени                          | Имя                                 | E-Mail                | Сообщение           |
| 2  | 21.09.2015 10:06:13                      | Анфиса                              | anfisabreus@gmail.com | Тестовое сообщение  |
| 3  |                                          |                                     |                       |                     |
| 4  |                                          |                                     |                       |                     |
|    |                                          |                                     |                       |                     |

### Настройка внешнего вида формы

| Изменить вопросы | Сменить тему  | Просмотреть ответы      | 📡 Открыть форму                         |  |
|------------------|---------------|-------------------------|-----------------------------------------|--|
| Ст               | раница 1 из 1 |                         |                                         |  |
|                  | Контакт       | ная форма               |                                         |  |
|                  |               |                         |                                         |  |
|                  | Если у Вас ес | ть вопрос, Вы можете от | править нам сообщение через форму ниже. |  |
|                  | Имя*          |                         |                                         |  |
|                  |               |                         |                                         |  |
|                  |               |                         |                                         |  |
|                  | E-Mail*       |                         |                                         |  |
|                  |               |                         |                                         |  |
|                  | 0             |                         |                                         |  |
|                  | Сообщение     |                         |                                         |  |
|                  |               |                         |                                         |  |
|                  |               |                         |                                         |  |

- 1. Справа выбрать тему формы
- 2. Нажать настройки (если хотите изменить внешний вид данной темы)

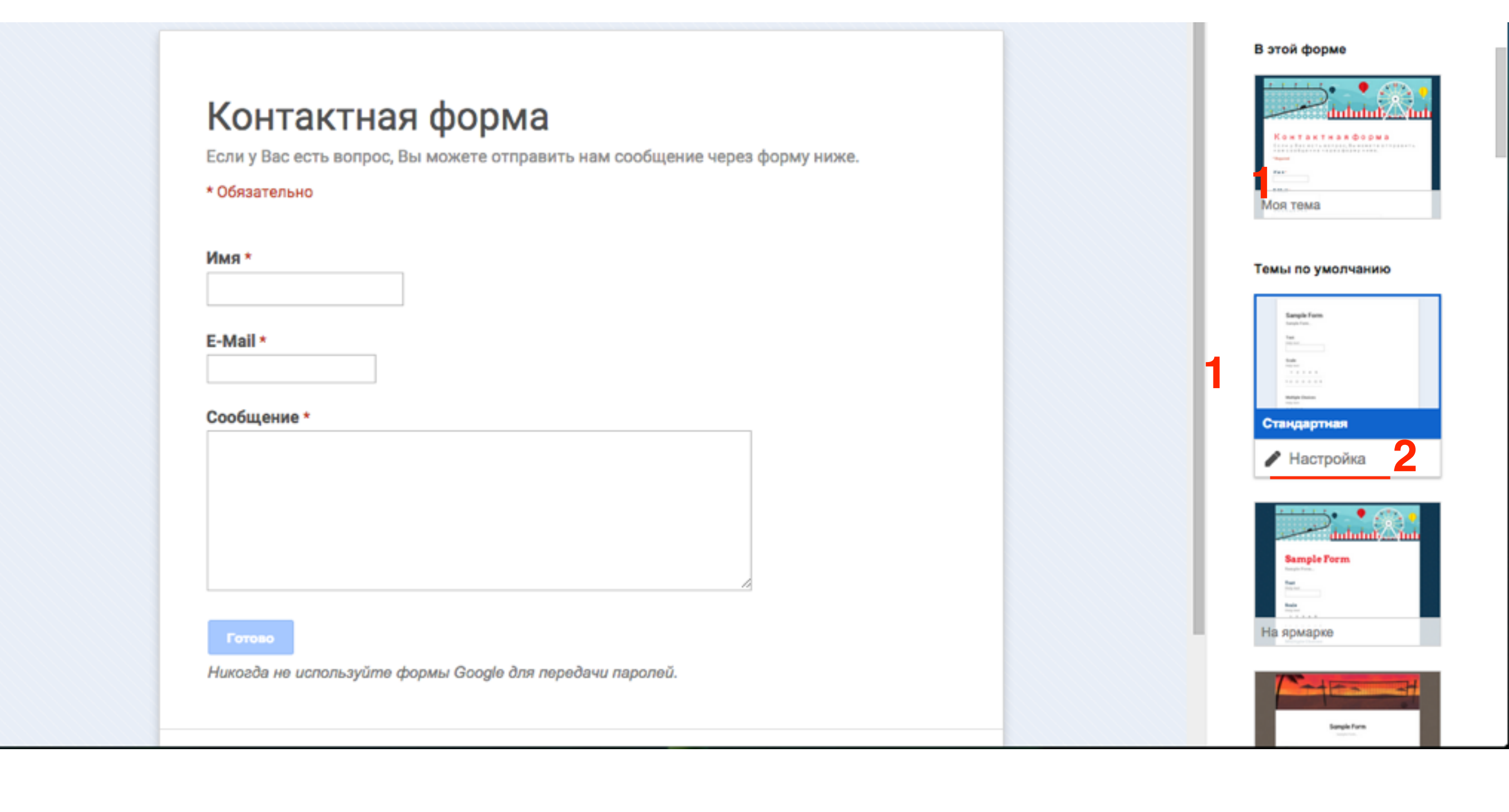

- 1. Откройте тот элемент, который хотите настроить/ изменить
- 2. Внесите изменения

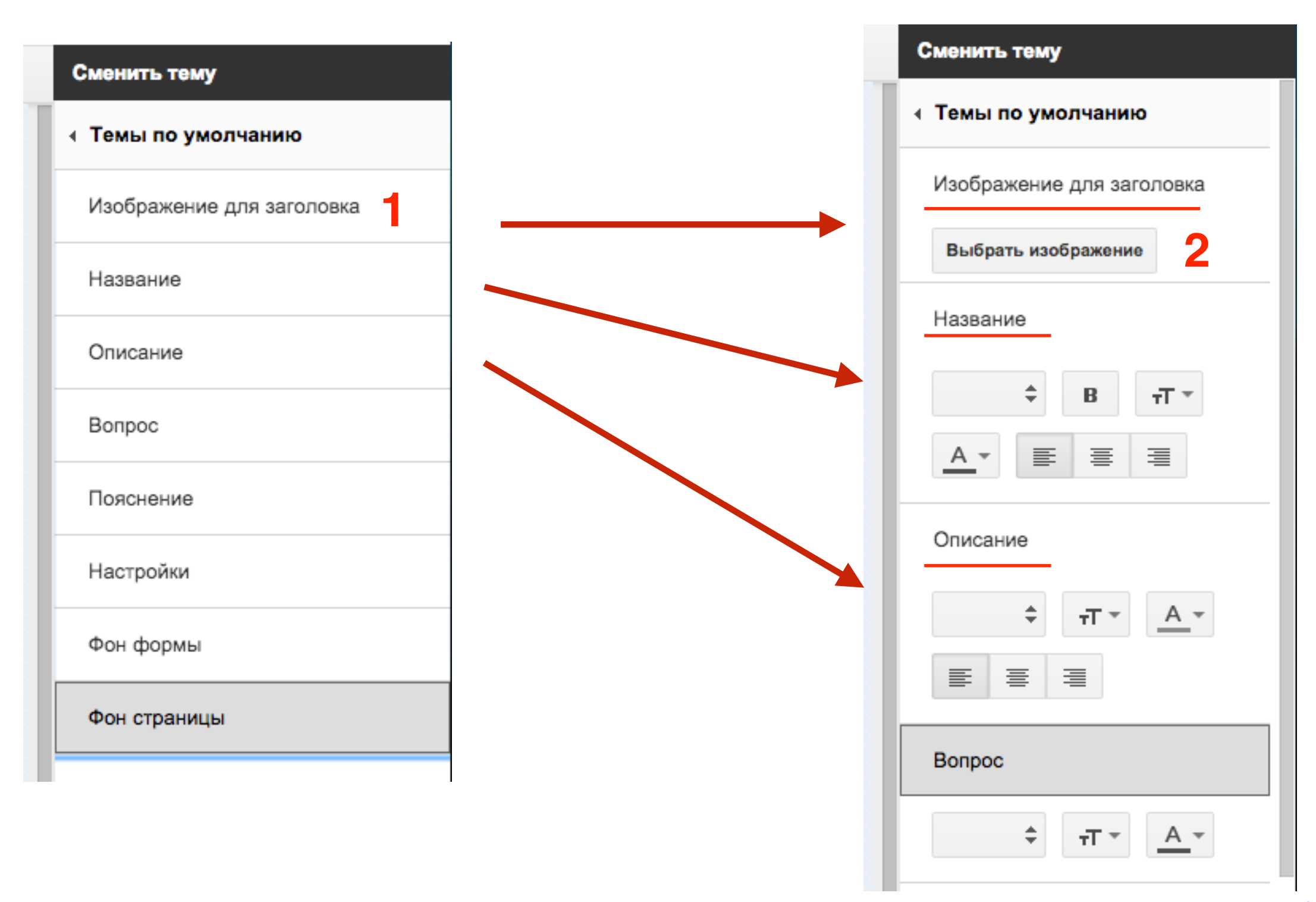

### Вставка формы на блог

#### 1. Нажать на кнопку «Отправить» вверху справа

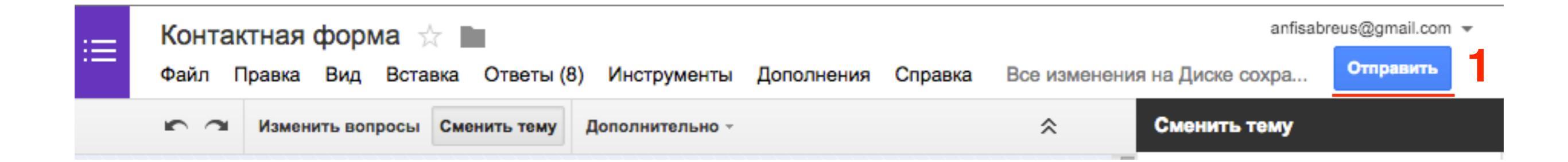

1. Во всплывшем окне нажать на кнопку «Встроить»

| https://docs.google.com/forms/d/1nTnfjyHxuSP4e | Встроить |
|------------------------------------------------|----------|
| Короткий URL                                   |          |
| 1оделиться ссылкой: 👥 📑 💟                      |          |
| Отправить форму по эл. почте:                  |          |
| Введите имена или адреса эл. почты             |          |

- 1. Во всплывшем окне указать ширину и высоту
- 2. Скопировать код
- 3. Нажать на кнопку Готово

| HTML-кол для добавлен                                                                      | ия на веб-сайт                                  |
|--------------------------------------------------------------------------------------------|-------------------------------------------------|
| <iframe src="https://docs.go</th> <th>ogle.com/forms/d/1nTnfjyHxuSP4edUOZVmIJcN9wNBCp</th> | ogle.com/forms/d/1nTnfjyHxuSP4edUOZVmIJcN9wNBCp |
|                                                                                            |                                                 |
| Цругой размер                                                                              |                                                 |
| Цругои размер<br>Ширина (пикс.) 650                                                        | Высота (пикс.) 1000                             |

#### 1. Страницы -> Добавить новую

- 2. Заголовок статьи
- 3. Переключить в режим «Текст»
- 4. Вставить код формы
- 5. Нажать на кнопку Опубликовать

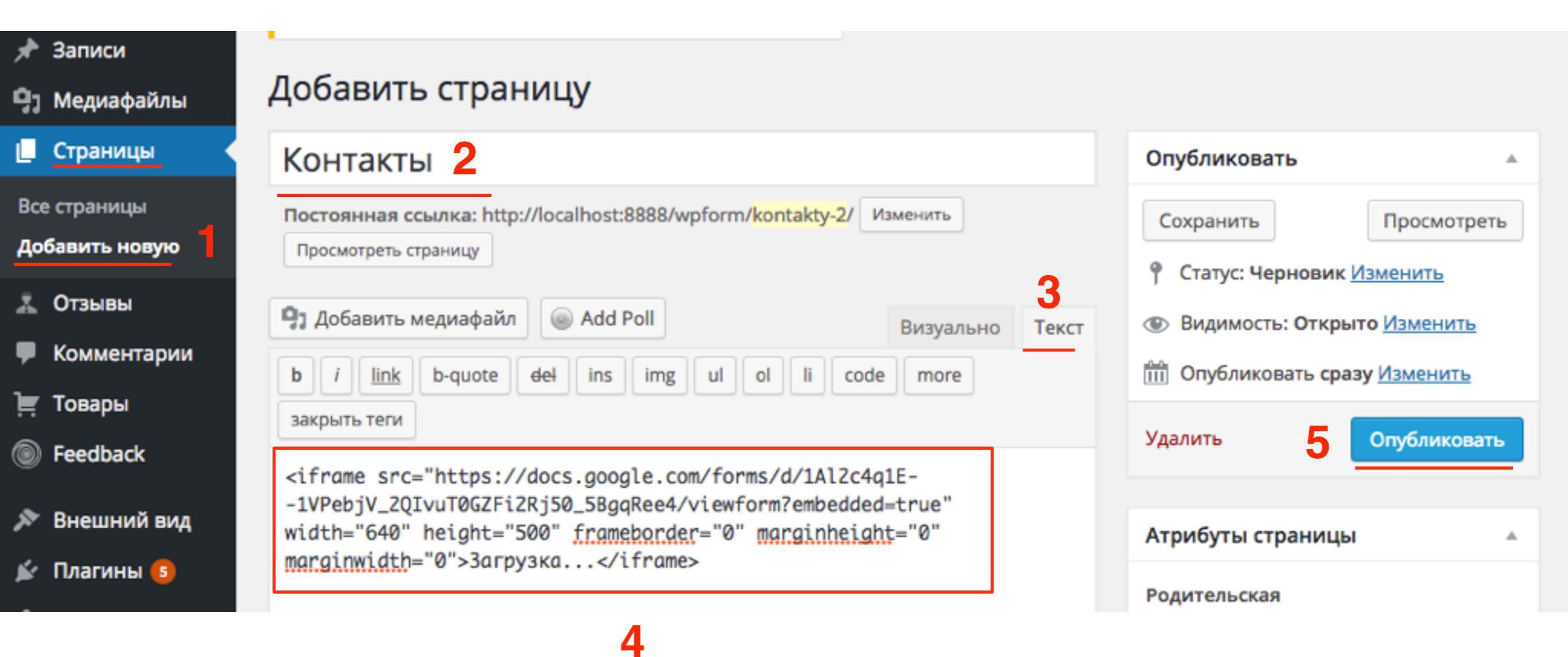

| 1/ |    |    |    |   |
|----|----|----|----|---|
| ĸ  | ΟН | та | KТ | Ы |
|    | ~  | 14 |    |   |

### Контактная форма

Если у Вас есть вопрос, Вы можете отправить нам сообщение через форму ниже.

\* Обязательно

|     | * * |
|-----|-----|
| MD2 | 1   |

E-Mail \*

#### Сообщение \*

Готово

Никогда не используйте формы Google для передачи паролей.

### Контактная форма в шаблоне AB-Inspiration

- 1. Страницы -> Добавить новую
- 2. Заголовок статьи
- 3. Выбрать шаблон «Контактная форма»
- 4. Нажать на кнопку Опубликовать

| 🤧 Медиафайлы                                                    | Редактировать страницу добавить новую                                                                                 |                                                                                                |
|-----------------------------------------------------------------|----------------------------------------------------------------------------------------------------|------------------------------------------------------------------------------------------------|
| Страницы                                                        | Контакты 2                                                                                                    | Опубликовать                                                                                   |
| Все страницы<br>Добавить новую                                  | Постоянная ссылка: http://localhost:8888/wpform/kontakty-2/ Изменить<br>Просмотреть страницу Получить короткую ссылку | Просмотреть изменения<br>Статус: Опубликовано Изменить                                         |
| <ul> <li>Отзывы</li> <li>Комментарии</li> <li>Товары</li> </ul> | Эл Добавить медиафайл                                                                                                 | <ul> <li>Видимость: Открыто <u>Изменить</u></li> <li>Редакции: З <u>Просмотреть</u></li> </ul> |
| Feedback                                                        |                                                                                                    | Дата: 21.09.2015 15:01 <u>Изменить</u><br>Удалить 4 Обновить                                   |
| 🔊 Внешний вид                                                   |                                                                                                    |                                                                                                |
| 🖆 Плагины 🜀                                                     |                                                                                                    | Атрибуты страницы                                                                              |
| Пользователи                                                    |                                                                                                    | Родительская                                                                                   |
| <ul> <li>инструменты</li> <li>Настройки</li> </ul>              |                                                                                                    | (нет родительской) 🜲                                                                           |
| All in One SEO                                                  |                                                                                                    | ✓ Базовый шаблон<br>Входная страница                                                           |
| 🗱 Каталог                                                       |                                                                                                    | Карта сайта<br>Каталог вертикальный                                                            |
| Входная<br>страница                                             |                                                                                                    | З Контактная форма<br>На всю ширину                                                            |
| 🗱 Форма в футер                                                 |                                                                                                    | Отзывы Ладку                                                                                   |
| Форма                                                           |                                                                                                    | Целевая страница wptraining.ru                                                                 |

| Контакты<br><sub>Имя</sub> |                                                                                           |  |
|----------------------------|-------------------------------------------------------------------------------------------|--|
| E-Mail                     |                                                                                           |  |
| Сообщение                  | <ul> <li>Отправить копию сообщения на свой E-Mail</li> <li>Отправить сообщение</li> </ul> |  |

Урок №39

# Тема: Как сделать рассылку по емайл адресам занесенным в таблицу

#### Вопросы

- Подготовить базу рассылки
- · Создать письмо
- Запустить рассылку
- Викторина

### Понедельник, 28 сентября, в 13.00

### http://wpwebinar.ru

### С 13.00 до 15.00 (по Москве)

### ВНИМАНИЕ! Для Участников Вебинара Комплект "МЛМ Блог За 1 Час" 8999-руб. 4499 РУБ.

#### СОСТАВ КОМПЛЕКТА "МЛМ БЛОГ ЗА 1 ЧАС" С БОНУСАМИ:

#### КОМПЛЕКТ (8999 руб.) 4499 руб.

- Универсальный шаблон "AB-Inspiration"
- Комплект из 9-ти плагинов для блога
- Рабочие файлы для настройки блога
- Клубная карта-доступ к учебному центру
- Пошаговая видео инструкция по настройке
- Мастер-класс по дизайну блога
- Обновления кода шаблона бесплатно!
- Техлоддержка по емаил и скайпу бесплатно!

- БОНУСЫ (на сумму 11000 рублей)
- Ключ автообновления шаблона (1690-рублей)
- Курс по подготовке данных для настройки блога (3000-рублей)
- Начальное руководство по управлению блогом (910 рублей)
- Спец. Плагин "Кнопка Вверх" (430рублей)
- Спец. Плагин "Удаление Даты Записи"(900-рублей)
- Спец. Плагин "Твиттер Цитаты" (600-рублей)
- Спец. Плагин "Живая Форма"+Слайдер" (3470 рублей)
- Двухуровневая партнерская программа (для покупателей комплекта)

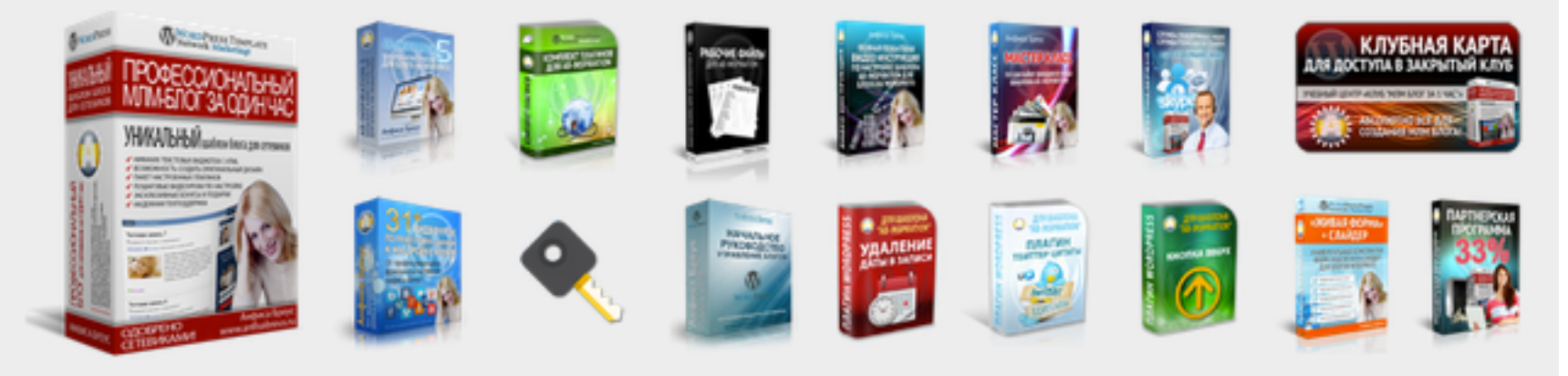

Оформить Заказ!

VISA

# Ресурсы

### http://wptraining.ru

записи вебинаров, план и расписание занятий

### http://wpwebinar.ru

вход на вебинары, скидка для участников

### http://anfisabreus.ru/blog

записи вебинаров, обсуждение, вопросы, предложения

### http://vk.com/wpblog.club

группа в контакте, обсуждение, вопросы, предложения